## **Dualboot Magic Mouse Windows & Mac**

## Beitrag von "connectit" vom 15. August 2013, 10:02

Viele kennen doch das Problem das die Magic Mouse zwar unter Windows mit einem Treiber funktioniert aber nach booten in Mac die Funktion in Windows verliert! Ich habe jetzt einen Weg gefunden dies zu beheben:

1. Wir starten in Windows:

Holt euch das Programm <u>PTools</u> die Dateien wo ihr gedownloadet habt kopiert ihr nach C:/Windows/System32 das Programm braucht ihr um die Bluetooth Device link keys in dem Regestrierungseditor zu bearbeiten.

Als nächstes holt ihr euch die <u>Treiber für die Magic Mouse</u> und installiert sie.

Jetzt geht ihr auf das Bluetooth Icon und drückt auf Neues Gerät hinzufügen und verbindet die Maus

2. Wir öffnen den Gerätemanager gehen zu Bluetooth ---> Rechtsklick auf der Magic Mouse --> Eigenschaften dann zu dem Tab Bluetooth

Hier müsstet ihr einen ähnlichen Code wie folgenden vorfinden: 1a:b2:c3:45:67:8d

3. Startet neu und bootet in Mac

- 4. Verbindet die Magic Mouse
- 5. Wir öffnen den Terminal und geben folgendes ein:

Code

1. sudo defaults read /private/var/root/Library/Preferences/blued.plist

6. Notiert euch den angezeigten Link Key er fängt an mit <12345ab6 78c91234 567891d2 3456789e>

7. Diesen müssen wir jetzt noch für Windows umwandeln das funktioniert wie folgt:

Es werden immer 2 Paare gebildet von hinten nach vorne das sieht dann so aus:

Code

1. 9e 78 56 34 d2 91 78 56 34 12 c9 78 b6 5a 34 12

Schreibt euch den umgewandelten Code ebenfalls auf nämlich dieser wird jetzt benötigt.

8. Startet neu in Windows die Magic Mouse funktioniert jetzt noch nicht.

9. Öffnet cmd als Administrator und gebt folgenden Code ein:

Code

1. psexec -s -i regedit

10.NavigiertzuHKEY\_LOCAL\_MACHINE\SYSTEM\CurrentControlSet\services\BTHPORT\Parameters\Keys\Unique IDDie Unique ID ist nicht die von der Maus sondern von dem Bluetooth Adapter das findet ihrauch im Geräte Manager heraus:Eigenschaften --> Erweitert --> die ID findet ihr unter Adresse:

Falls ihr nur einen Bluetooth Chip habt navigiert ihr nur bis Key

11. Jetzt filtert ihr die Magic heraus durch die aus Schritt 2

12. Jetzt machen wir einen Rechtsklick und bearbeiten den Binär Wert hier geben wir den vorherigen umgewandelten Code für Windows ein.

Code

1. 9e785634 d2917856 3412c978 b65a3412

13. Anschließend klickt ihr einwenig auf der Magic Mouse herum und freut euch das sie jetzt unter Windows & Mac ohne Probleme funktoioniert!

Ihr könnt es ja auch mal probieren ob es bei euch genauso funktioniert

BITTE